# Android9.0 メールの新規設定方法

1.Android メールの起動

ホーム画面もしくはアプリー覧より[メール]をタップします。

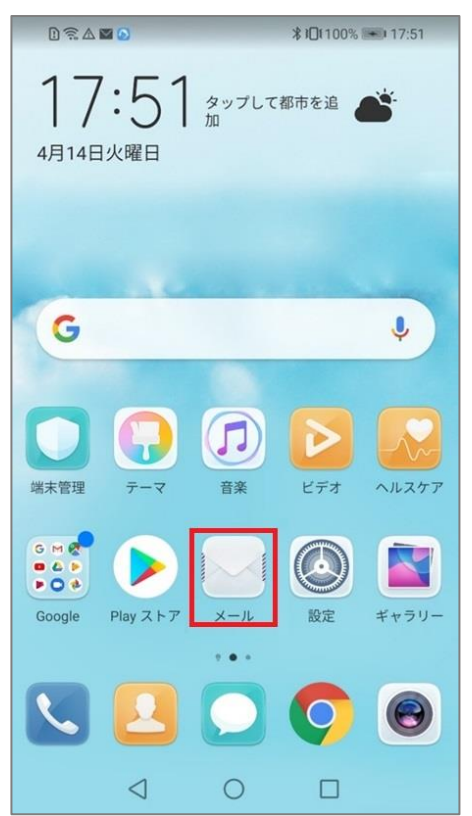

## 2.アカウント追加

「アカウントを追加」画面が表示されますので、[その他]をタップします。

| D 🗟 Ø A 🔚 D | ≵ ₽□₽ 📧 12:53 |
|-------------|---------------|
| アカウントを追加    |               |
| EXChange    |               |
| Gmail       |               |
| 🤏 Hotmail   |               |
| Yahoo       |               |
| その他         |               |
|             |               |
|             |               |
|             |               |
|             |               |

# 3.アカウント設定

メールアドレスおよびメールパスワードを入力し、[サインイン]をタップします。

| D 🗟 🖉 🛆 📑 🖸                             |            | ≵ ≹⊡≹ ा 12:53 |
|-----------------------------------------|------------|---------------|
| ← アカウン                                  | ト設定        |               |
| 000000000000000000000000000000000000000 | an in      |               |
|                                         |            | Ŕ             |
| 手動設定                                    |            |               |
|                                         | サインイン      |               |
|                                         |            |               |
|                                         |            |               |
|                                         |            |               |
|                                         |            |               |
|                                         |            |               |
|                                         |            |               |
|                                         |            |               |
|                                         |            |               |
|                                         |            |               |
| $\triangleleft$                         | $\bigcirc$ |               |

### [ POP3 ] をタップします。

| □☎◎▲ □ □ ← アカウント設定 | ≵1∎ ा2:53 |
|--------------------|-----------|
| このアカウントのタイプ        |           |
| ІМАР               | >         |
| POP3               | >         |
|                    |           |
|                    |           |
|                    |           |
|                    |           |
|                    |           |
|                    |           |
|                    |           |
| < ○                |           |

# 4.受信サーバーの設定

### 各項目を下記のように入力します。入力が終わりましたら [次へ]をタップします。

| D 🗟 🖉 🛆 📑 🖸        | ≵₿◘€ 📼 12:53 |
|--------------------|--------------|
| ← アカウント討           | 设定           |
| フーザータ              |              |
| 1-9-4              |              |
| ap Hondy on Manage |              |
| バスワード              |              |
|                    | <u>s</u>     |
| サーバー               |              |
| DESCRIPTION OF     |              |
| ポート                |              |
| 110                |              |
| セキュリティの種類          | なし>          |
| サーバーから削除           | 削除しない >      |
|                    |              |
|                    |              |
| 戻る                 | 次へ           |
| $\triangleleft$    | 0 🗆          |

| ユーザー名     | お客様のメールアドレス(「@」以降も全て入力します) |
|-----------|----------------------------|
| パスワード     | メールパスワード                   |
| サーバー      | アカウント登録証記載の POP サーバー名      |
| ポート       | 110                        |
| セキュリティの種類 | なし                         |
| サーバーから削除  | 削除しない ※推奨                  |

# 5.送信サーバーの設定

### 各項目を下記のように入力します。入力が終わりましたら [次へ]をタップします。

|                             | ≵₿∎ 🖿 12:53 |
|-----------------------------|-------------|
| ← アカウント設定                   |             |
|                             |             |
| SMTPサーバー                    |             |
| TO DESCRIPTION OF A         |             |
| ポート                         |             |
| 587                         |             |
| セキュリティの種類                   | なし >        |
| 💙 サインイン必須                   |             |
| ユーザー名                       |             |
| Contract index of the state |             |
| パスワード                       |             |
|                             | Ì           |
|                             |             |
|                             |             |
| 戻る                          | 次へ          |
| < ○                         |             |

| SMTP サーバー | アカウント登録証記載の SMTP サーバー名     |
|-----------|----------------------------|
| ポート       | 587                        |
| セキュリティの種類 | なし                         |
| サインイン必須   | チェック                       |
| ユーザー名     | お客様のメールアドレス(「@」以降も全て入力します) |
| パスワード     | メールパスワード                   |

# 6.アカウントのオプション

## 各項目を任意で設定し、[次へ]をタップします。

| D 🗟 🗶 🚡 D     | <b>∦ ፤⊡፤ ⊫</b> 12:53 |
|---------------|----------------------|
| ← アカウント設定     |                      |
| 受信トレイを確認する頻度  | 15分毎 >               |
| ✓ メール着信時に通知   |                      |
| ᠵ このアカウントからメー | ルを同期する               |
|               |                      |
|               |                      |
|               |                      |
|               |                      |
|               |                      |
|               |                      |
|               |                      |
| 戻る            | 次へ                   |
|               |                      |

## 「受信トレイ」画面に遷移します。

| D 🗟 🖉 🛆 🔚 🖸     |           | ≵ I∏I IE 12:53 |
|-----------------|-----------|----------------|
| ≡ 受信トレ-         | f<br>• == | :              |
|                 | X-Mal     |                |
| $\triangleleft$ | 0         | +              |

### 以上で設定完了となります。